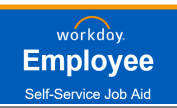

### WELCOME TO OPEN ENROLLMENT 2023!

#### **Getting Started**

Begin by clicking on the **Workday** Open Enrollment link in the email you receive or by accessing **Workday** through the AVConnect quick link.

| Begin Open Enrollment via Email                                                                                                    | Begin Open Enrollment via AVConnect                                                                                                    |
|----------------------------------------------------------------------------------------------------|----------------------------------------------------------------------------------------------------|
| 1. Access your work email                                                                                                    | <ol> <li>Go to: <u>https://avav.sharepoint.us/</u></li> </ol>                                                                                                    |
| 2. Find the Workday email notification (see below) and click on <b>"Click Here to view the</b>                                                                                                    | 2. Click on the <b>Workday</b> quick link                                                                                                    |
| notification details "                                                                                                    | 3. Click the LOGIN HERE link towards the top of                                                                                                    |
| 3 Login using your OKTA/YubiKey credentials                                                                                                    | the page                                                                                                    |
| 4. Start the Open Enrollment process (view page 3 of this job aid)                                                                                                    | This will automatically log you into Workday.                                                                                                    |
| From: avav@myworkday.com <avav@myworkday.com> Sent: Friday, November 4, 2022 3:12 PM To:   Subject: Benefits Open Enrollment for 2023 is Now Open in Workday This email originated from outside of AeroVironment. While this email comes from an approved AV external email address, we still recommend caution, in clicking or opening attachments. Benefits Open Enrollment for 2023 is now open in Workday.</avav@myworkday.com>                                                                                                    | the state to the state of the state of the s |
| Important reminders:         • FSA elections are not rolled over to the next year. To elect the FSA for 2023, you must re-enroll.         • You are not required to enter 2023 benefit elections. If you choose not to change your benefits, your current 2022 benefit elections will roll over for 2023, except the FSA.         • Any "In Progress" benefit elections you do not finalize in Workday by November 20th will not be saved. Your current 2022 benefit elections, excluding the FSA, will roll over.         • When you have finalized your benefit elections, download and save your 2023 Benefit Confirmation Statement for your reference.         • November 20th is the last day to finalize your 2023 benefit elections. | Workday<br>2.                                                                                                    |
| The 2023 Open Enrollment job aid and enrollment guide is available on <u>My AV Benefits.</u>                                                                                                    | E Employee Informati.      ⊕ tochtolog #9 9ee                                                                                                    |
| If you experience any technical difficulties with accessing Workday, please log a ticket with the AV Service Desk under Workday Support Ticket.                                                                                                    | Workday HCM                                                                                                    |
| Click here to view the notification details.                                                                                                    |                                                                                                    |
| This email box is not monitored. Please do not reply to this message.                                                                                                    | workdoy.<br>цованная<br>3.                                                                                                    |
|                                                                                                    |                                                                                                    |

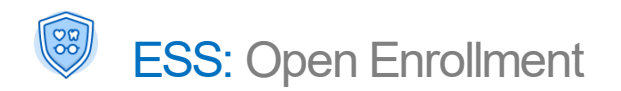

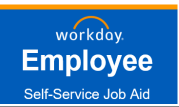

#### **OVERVIEW**

This QUICK REFERENCE GUIDE provides you with step-by-step instructions on how to complete your Open Enrollment in Workday

<u>Click here</u> to view the benefits pamphlet for an overview of all 2023 Benefit Plans

#### This guide will explain the following actions in Workday:

**1.** View Current Benefits

- Manage Dependents
   Manage Beneficiaries
- 2. Review and Complete Open Enrollment
- 3. View and Print a Confirmation Page

## 2023 OPEN ENROLLMENT (NOV. 7 - NOV. 20)

#### **Review & Complete your Open Enrollment**

**IMPORTANT:** *Please read* <u>*ALL*</u> *instructions at the top of each Workday screen.* 

- 1. View your **Announcements or Workday Inbox** on the homepage & click the **Open Enrollment Change** task item.
- 2. Select the Let's Get Started button to be taken to the screen to begin enrolling in your benefits for 2023.
- 3. You will be required to answer a **Health Information** question and update current dependents who do not have a Social Security Number entered in Workday. Please add that information and click **Continue**.

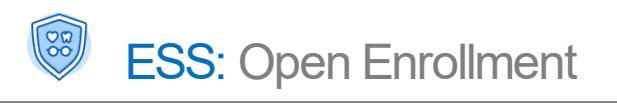

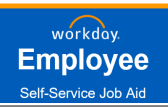

3

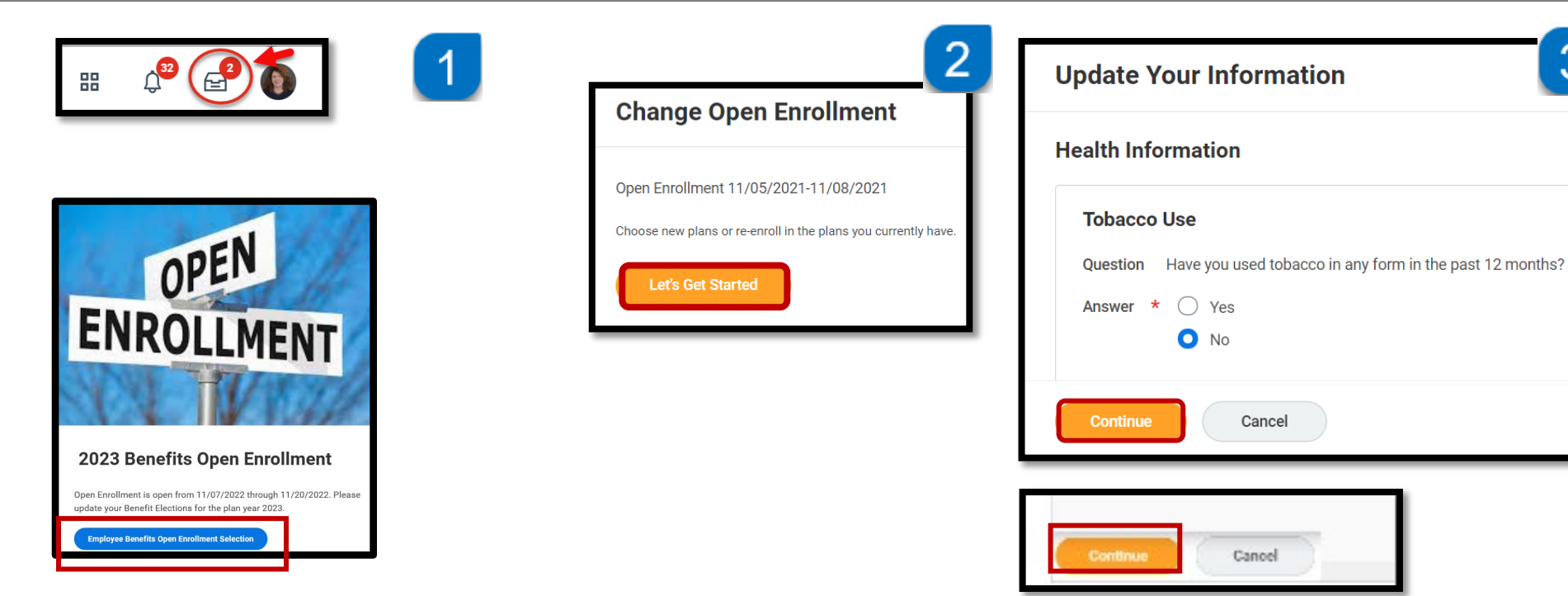

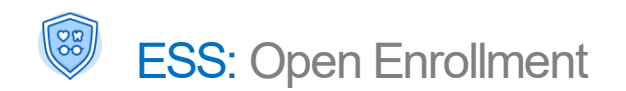

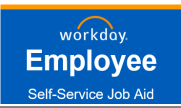

### **Open Enrollment Main Page**

Click on the **Enroll** or **Manage** link under each benefit to view, elect, or change coverage for that benefit option.

| Health Care and Accounts                                |                                                         |                                                                     |
|---------------------------------------------------------|---------------------------------------------------------|---------------------------------------------------------------------|
| Medical<br>Anthem HDHP                                  | Dental<br>Cigna PPO                                     | Vision<br>EyeMed VIS                                                |
| Cost per paycheck \$151.16                              | Cost per paycheck \$27.11                               | Cost per paycheck \$8.12                                            |
| Coverage Employee + Family                              | Coverage Employee + Family                              | Coverage Employee + Spouse                                          |
| Dependents 3                                            | Dependents 3                                            | Dependents 1                                                        |
|                                                         |                                                         |                                                                     |
| Manage                                                  | Manage                                                  | Manage                                                              |
| Cost per paycheck \$29.42                               | Hospital Indemnity<br>Waived                            | Health Savings Account<br>HealthEquity<br>Contribution per \$242.31 |
| Coverage Employee + Family                              | Enroll                                                  | paycheck                                                            |
| Dependents 3                                            |                                                         | Manage                                                              |
| Manage                                                  |                                                         |                                                                     |
| Healthcare FSA<br>Waived                                | Dependent Care FSA<br>Waived                            |                                                                     |
| Enroll                                                  | Enroll                                                  |                                                                     |
|                                                         |                                                         |                                                                     |
| Insurance                                               |                                                         |                                                                     |
| Basic Life<br>Mutual of Omaha (Company-Paid) (Employee) | Basic AD&D<br>Mutual of Omaha (Company-Paid) (Employee) | Voluntary Life<br>Mutual of Omaha (Employee)                        |
| Cost per paycheck Included                              | Cost per paycheck Included                              | Cost per paycheck \$38.08                                           |
| Coverage 1 X Salary                                     | Coverage 1 X Salary                                     | Coverage \$275,000                                                  |
| Manage                                                  | View                                                    | Manage                                                              |

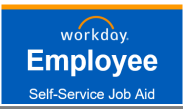

#### The Benefits Open Enrollment will require you to:

- 1. Click <u>Enroll</u> or <u>Manage</u> for the benefit you want to elect.
- 2. Click <u>Select</u> for plan you want to enroll in or <u>Waive</u> to drop coverage and click Confirm and Continue
- 3. Select **Dependents** and click **Save**

#### <u>OR</u>

#### Add New Dependent (see explanation on next page)

| $\bigcirc$  | Medical<br>Anthem HDHP      | -1             | Plans Available                        | 2               | Projected Total Cost Per Paycheck<br>\$112.13                        |
|-------------|-----------------------------|----------------|----------------------------------------|-----------------|----------------------------------------------------------------------|
| Cost per pa | aycheck                     | \$151.16       | 3 items                                |                 | Demendente                                                           |
| Coverage    | Emp                         | loyee + Family | *Selection                             | Benefit Plan    | Dependents                                                           |
| Dependent   | ts                          | 3              |                                        | Anthem HDHP     | Add a new dependent or select an existing dependent from the list be |
| [           | Manage                      |                | <ul><li>Select</li><li>Waive</li></ul> |                 | Coverage* Employee OnlyPlan cost per paycheck\$35.91                 |
| 00          | <b>Vision</b><br>EyeMed VIS |                | <ul><li>Select</li><li>Waive</li></ul> | Anthem PPO High | Add New Dependent 2 items                                            |
| Cost per pa | aycheck                     | \$8.12         |                                        | Anthem PPO Low  | Select Dependent Rela                                                |
| Coverage    | Empl                        | oyee + Spouse  | Select                                 |                 | Robert Spc                                                           |
| Dependent   | ts                          | 1              | O Waive                                |                 |                                                                      |
|             | Manage                      |                | 4                                      |                 | Joe Test Fos                                                         |
|             |                             |                | Confirm and Continue                   | Cancel          | Save                                                                 |

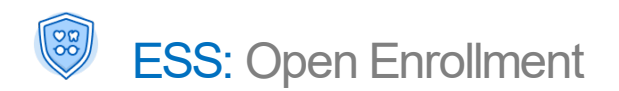

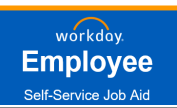

#### ADD / ENROLL DEPENDENTS

- 1. To Add New Dependent not listed, select Add New Dependent button.
- 2. Select to Use an Existing Beneficiary or Create New Dependent. If neither option is presented, just select OK.

Select "*Use as Beneficiary*" to allow this person to be later selected as a Beneficiary for life plans.

| Projected 1<br>\$112.13 | Total Cost Per Paycheck        |                                   |               | Add My Dependent From Enrollment                                                                                                    |
|-------------------------|--------------------------------|-----------------------------------|---------------|----------------------------------------------------------------------------------------------------|
| Depend                  | lents                          |                                   |               |                                                                                                    |
| Add a new o             | dependent or select an existir | ng dependent from the list below. |               | Use as Beneficiary                                                                                                    |
| Coverage                | * Employe                      | e Only                            |               | You may use an existing beneficiary or emergency contact record to add a dependent, or select "Create<br>Dependent" to add a new person. You will then be prompted to add Name, Relationship, and other infor-<br>mation on the next screen. |
| Plan cost p             | per paycheck \$35.91           |                                   |               |                                                                                                    |
| Add N                   | New Dependent                  |                                   |               | OK Cancel                                                                                                    |
|                         |                                |                                   | ]             | <b>NOTE:</b> Electing a Dependent as a Beneficiary will allow them to be                                                                                                    |
| 2 items                 |                                |                                   | ± □ r.        | designated as a beneficiary to a plan later. This action alone will not assign                                                                                                    |
| Select                  | Dependent                      | Relationship                      | Date of Birth | them to a plan.                                                                                                    |
|                         | Robert                         | Spouse                            | 03/15/1974    | NOTE: An Evisting Deposition of Emergency Context will be listed in the                                                                                                    |
|                         | Joe Test                       | Foster Child                      | 01/01/2006    | drop down if they were added earlier. Do not create a new dependent if<br>they are already created.                                                                                                    |
| Save                    | e Cancel                       |                                   |               |                                                                                                    |

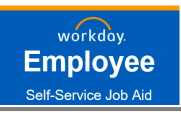

### ADD / ENROLL DEPENDENTS (CONTINUED...)

- 3. When Adding a New Dependent:
  - Fill out all **Required fields**\*
  - If your dependent is disabled, select **Disabled**.
  - If you have a dependent with the same name, select **Allow Duplicate Name**.
  - To add **National IDs**, you <u>must</u> a select country before the form will display the **National ID** Types available. You may add more than one **National ID**, if necessary.

#### Who is a Dependent?

- A natural or adopted child under the age of 26
- A qualified disabled adult child
- A legal Spouse or registered domestic partner
- 4. Click **SAVE** to return to the Dependents screen

| Add My Dependent From Enrollment   |                            |
|------------------------------------|----------------------------|
| Name                               | Personal Information       |
| Country * Vnited States of America | Relationship * 📃           |
| Prefix :=                          | Date of Birth * MM/DD/YYYY |
| First Name *                       | Age (empty)                |
| Middle Name                        | Gender * select one *      |
|                                    | Citizenship Status         |
| Last Name *                        | Tobacco Use Uses Tobacco   |
| Suffix                             | * O Yes                    |
|                                    | O No                       |
|                                    | Full-time Student          |
|                                    | Student Status Start Date  |
|                                    | Student Status End Date    |
|                                    | Disabled                   |
|                                    |                            |

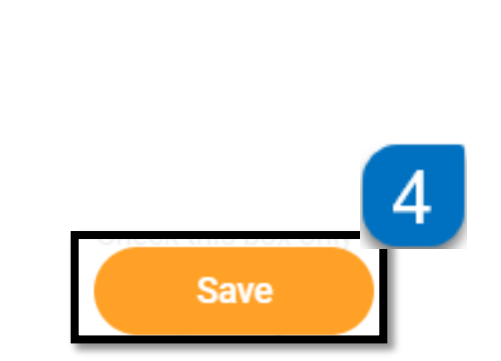

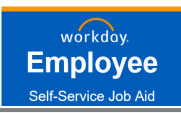

#### **REQUIRED: ADD/UPDATE BENEFICIARY**

Beneficiaries under **Basic Life** must be selected before submitting benefit elections.

- 1. Select Manage under Basic Life
- 2. You will see the plan is automatically selected Click Confirm and Continue
- 3. Under **Beneficiaries**, select the + to add a beneficiary and click on the **menu icon** to see your options.
- 4. Select either **Existing Beneficiary Persons** or select **Add New Beneficiary or Trust** to add a new beneficiary and select your beneficiaries.
- 5. When adding a Beneficiary or Trust, complete all required fields under this section. A home address is required under the **Contact Information** tab. National ID is only required if you are covering that same person on other benefits.

| Insurance                                               | 1 | Beneficiaries                                                                                                    |          |
|---------------------------------------------------------|---|----------------------------------------------------------------------------------------------------|----------|
| Basic Life<br>Mutual of Omaha (Company-Paid) (Employee) |   | Select an existing or add a new beneficiary person or trust to this plan. You can also adjust the percentage allocation for each beneficiary. | ie       |
| Cost per paycheck Included                              |   | *Primary Beneficiaries 2 items                                                                                                    | j 🖓      |
| Manage                                                  | 3 | + Beneficiary 4 Percentage                                                                                                    |          |
|                                                         |   | ⊖ ßearch 📃 0                                                                                                    |          |
|                                                         |   | Existing Beneficiary Persons                                                                                                    |          |
|                                                         | 2 | Existing Trusts                                                                                                    | <u> </u> |
| Confirm and Continue Cancel                             |   | Add New Beneficiary or Trust                                                                                                    | P        |

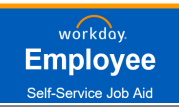

### REQUIRED: ADD/UPDATE BENEFICIARY (CONTINUED.....)

| Add New Beneficiary or Trust                                          |
|-----------------------------------------------------------------------|
| Relationship *                                                        |
| Use as Beneficiary                                                    |
| Date of Birth                                                         |
| Age (empty)                                                           |
| Gender select one                                                     |
| Allow Duplicate Name                                                  |
| Legal Name Contact Information National IDs Additional Government IDs |
| Country * Vnited States of America                                    |
| Prefix 📰                                                              |
| First Name *                                                          |
| Middle Name                                                           |
| Last Name *                                                           |
| Suffix ∷≣                                                             |

NOTE: Unless otherwise identified, your Voluntary Life Insurance Beneficiaries will be the same as your Basic Life.

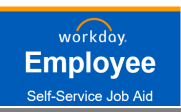

# THINGS TO REMEMBER

## MEDICIAL

You may only cover qualified dependents (Spouse, Registered Domestic Partner, Children)

# FSA / HSA

#### If you want to take advantage of the Flexible Saving Account (FSA) or Health Savings Account (HSA) benefits:

- You may enroll in the "Health Care FSA" if you have elected Anthem PPO Low or Anthem PPO High or you are waiving health coverage with AV. You must be enrolled in a major medical plan to qualify for FSA (the major medical plan can be through your spouse).
- You may enroll in "Dependent Care FSA" regardless of any health care plan election.
- Enroll in the "HSA" if you have elected Anthem HDHP. You cannot enroll in both the FSA and HSA.
- Health Care FSA and Dependent Care FSA do not roll over to the next year, you must re-enroll annually.

## VOLUNTARY LIFE / AD&D

- You may elect to add up to \$10,000 in additional coverage during Open Enrollment without underwriting, if you are already enrolled and your elected amount is less than \$250,000.
- If electing any amount over \$250,000, adding life for the first time, or adding/increasing spousal coverage, you **must** complete an EOI with Mutual of Omaha for underwriting.
- You may elect AD&D **only if you elect Voluntary Life** and your AD&D election must match your Voluntary Life election amount.
- Spousal Life may not be greater than your Employee Life election.

## ERROR MESSAGES

• If you encounter an Error message, click on the error notification for further instructions

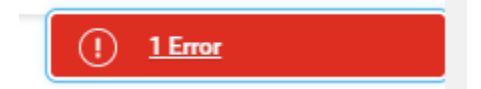

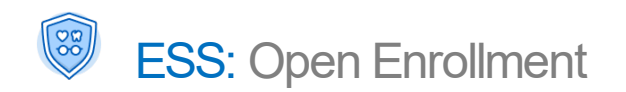

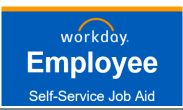

#### **REVIEW AND SIGN BENEFIT ELECTIONS**

- 1. To finalize your enrollment, select **Review and Sign** button from the **Open Enrollment** main page
- 2. Review your elections summary to ensure plan and proper tier elections.
- 3. Scroll to the bottom of the page and review and accept the **Electronic Signature**
- 4. Select Submit

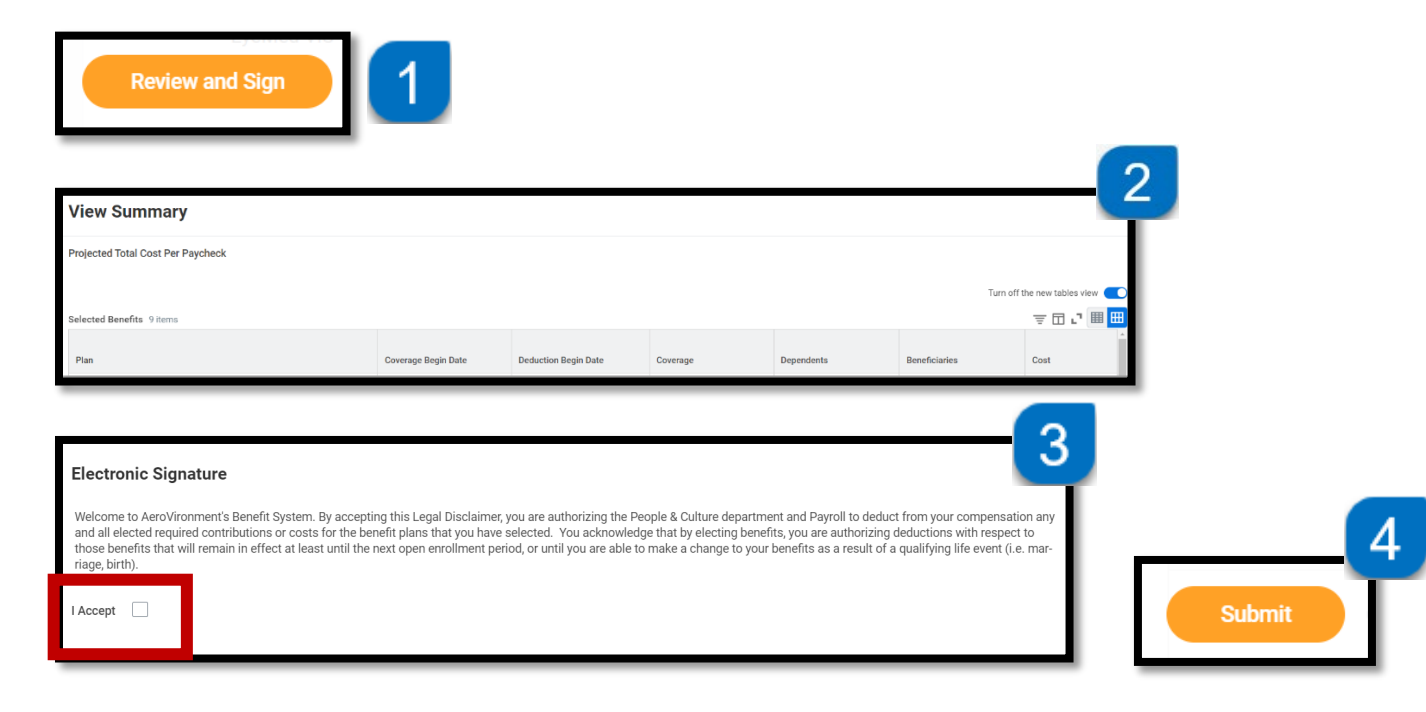

**Note:** If you receive this message when clicking **Review and Sign**, it will require you to access the **Basic Life** plan to add Beneficiaries. Review the Add/Update Beneficiary section of this job aid.

| Additional Changes                                                                  | XIII          | PDF   |
|-------------------------------------------------------------------------------------|---------------|-------|
| Select a beneficiary for the following plans: Basic Life - Mutual of Omaha (Company | -Paid) (Emplo | oyee) |
| Close                                                                               |               |       |